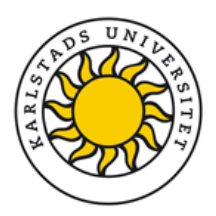

# Registrera/publicera avhandling (sammanläggningsavhandling)

Inför spikningen ska både avhandlingens delarbeten (artiklar och manuskript) och ramberättelsen (kappan) registreras i DiVA. Registreringen sker i tre steg:

- 1. Kontrollera vilka delarbeten som redan finns registrerade i DiVA
- 2. Registrera de delarbeten som saknas
- 3. Registrera ramberättelsen (kappan) och länka delarbetena till den

# Gör så här:

Kontrollera vilka delarbeten som redan finns registrerade i DiVA (<u>http://kau.diva-portal.org</u>) genom att söka på t.ex. titel eller ditt namn.

- Om <u>delarbetena finns</u> kontrollera att uppgifterna är korrekta. Vill du ändra eller lägga till uppgifter kan du läsa i manualen <u>"ändra, radera och kopiera en post"</u> hur man gör.
- Om <u>delarbeten saknas</u> ska de registreras. Du kan antingen <u>registrera/publicera manuellt i DiVA</u> eller <u>importera referenser</u> om de finns i tex PubMed, Endnote eller ISI. Följande referensformat kan användas: PubMed XML, ISI, EndNote XML, Endnote Referer Format, MODS v.3, BibTex, BibLatex och RIS
- OBS!!! Ladda INTE upp några filer.

Tänk på att välja rätt publikationstyp och status:

- <u>Artikel i tidskrift</u>
  - (1) Published (artikeln är publicerad)
  - (2) In press (under utgivning)
  - (3) Accepted (accepterad för utgivning)
  - (4) Submitted (skickad till en tidskrift)
- Manuskript (preprint)

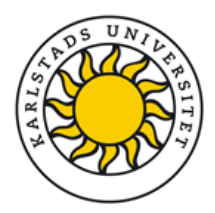

# Sida 1: Lägg till din information om din avhandling

Om alla delarbeten är registrerade kan du logga in i DiVA (<u>http://kau.diva-portal.org/login</u>) med ditt CAS ID. Välj **Lägg till publikation** för att registrera din avhandling.

# Sida 2: Välj publikationstyp

Välj **Doktorsavhandling, sammanläggning** i rullmenyn och klicka på Fortsätt.

TIPS! Hjälptexter som förklarar fälten visas om du håller •••• muspekaren över frågetecknet.

| Uppsala universitetsbiblic | otek   DiVA Helpdesk   DiV | A Sök   Hjälp                                          |                       | DiVA                |
|----------------------------|----------------------------|--------------------------------------------------------|-----------------------|---------------------|
| Lägg till publikation      |                            | Inloggad som e                                         | spikuu (user) Logga u | t Spi               |
|                            | Välj publikationstyp>      | Fyll i uppgifter>                                      | Ladda upp filer>      | Granska / Publicera |
| Mina utkast                | 🕂 Tillbaka                 | Avbryt                                                 |                       | Fortsätt =          |
| •••••                      |                            |                                                        |                       |                     |
|                            | Välj publik                | ationstyp ?                                            |                       |                     |
|                            | Doktorsa                   | vhandling, sammanlä                                    | iggning 💌             |                     |
|                            | Du kan äv<br>Välj då lär   | en fortsätta fylla i en p<br>iken <i>Mina utkast</i> . | åbörjad post.         |                     |

### Sida 3: Länka delarbeten.

Sök fram dina delarbeten genom att söka på författarnamn, titel eller annan information. Sökresultaten visas i en lista. Markera dina delarbeten och klicka på *Lägg till*.

**Delarbetet/delarbetena** listas i samma ordning som i avhandlingen under *Lista delarbeten*. Du kan ändra ordning på dina delarbeten genom att använda pilarna till vänster samt ta bort ett delarbete genom att klicka på det röda krysset **X** till höger om delarbetet.

När alla delarbeten finns med i listan, klicka på Fortsätt för att fylla i uppgifter om ramberättelse (kappa) och disputation.

#### Vald publikationstyp: Doktorsavhandling, sammanläggning

| Sök delarbete i DiVA ? |     |  |
|------------------------|-----|--|
| Jacobsson obesity      | Sök |  |
| ,                      |     |  |

För att lägga till en sammanläggningsavhandling måste **alla** delarbeten först läggas in i DIVA. Sök fram och kryssa för de delarbeten som ingår i avhandlingen, klicka sedan på *Lägg till.* 

- Fredriksson, R. The obesity gene, FTO, is of ancient origin, up-regulated during food deprivation and expressed in neurons of feeding-related nuclei of the brain, 2008
- ✓ Jacobsson, J. Novel genetic variant in FTO influences insulin levels and insulin resistance in severely obese children and adolescents, 2008
- ☑ Jacobsson, J. Major gender difference in association of FTO gene variant among severely obese children with obesity and obesity related phenotypes, 2008
- Pettersson, E. Allelotyping by massively parallel pyrosequencing of SNP-carrying trinucleotide threads, 2008

Avbryt

#### Lägg till

#### Lista delarbeten ?

- Obesity and nocturnal gastro-oesophageal reflux are related to onset of asthma and respiratory symptoms
- Knowledge about cardiovascular risk factors among x obese individuals
- Novel genetic variant in FTO influences insulin levels and insulin resistance in severely obese children and adolescents
- Major gender difference in association of FTO gene variant among severely obese children with obesity and obesity related phenotypes

Kontrollera att samtliga delarbeten finns med i listan.

🗕 Tillbaka

Fortsätt 🔶

х

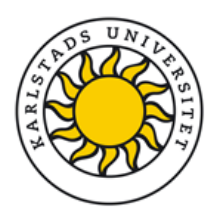

# Sida 4: Uppgifter om avhandling/diputation

Fyll i ditt fullständiga namn, användarnamn samt födelseår. Användarnamn är samma som din CAS inloggning.

Klicka på Välj organisation och sedan på krysset framför din fakultet. En rullmeny med flera valmöjligheter öppnas upp och du kan välja din avdelning.

Du kan alltid ta bort felaktigt vald organisation genom att klicka på det röda krysset x.

Ange avhandlingens **titel** och eventuella **undertitel** samt **språk**. För engelska titlar gäller att de första bokstäverna i betydelsebärande ord skall skrivas med versaler.

| Författare ?                          |                  |
|---------------------------------------|------------------|
| Efternamn: *                          | Födelseår:       |
| Andersson                             | 1975             |
| Förnamn: *                            | Användarnamn:    |
| Anna                                  | anan123          |
| Institution, avdelning eller program: | Appat längäta v  |
| valj organisation »                   | Annat larosate » |
| Arkeologi, Archaeology                | × ×              |
| Forskargrupp:                         |                  |
|                                       | -                |
| E-post                                |                  |
| anna@ark.uu.se                        |                  |
| Ytterligare författare »              |                  |

| Titel ?                                       |
|-----------------------------------------------|
| Huvudtitel: *                                 |
| The Viking Way                                |
| I X2 X2 10 10 11 11                           |
| Undertitel:                                   |
| Religion and War in Late Iron Age Scandinavia |
| I 🗙 x° Ω   🔯 🕼   HTML 🔲 🏈   141 114           |
| Språk: *                                      |
| Engelska                                      |
|                                               |
|                                               |
| Övriga uppgifter ?                            |
| År: * Antal sidor:                            |
| 2010 392                                      |
|                                               |
| Serie ?                                       |
| Serions name/ICCN:                            |
| - <b>v</b>                                    |
| Karlstad University Studies                   |
|                                               |
| Nr i serien:                                  |
|                                               |
|                                               |

Ange publiceringsår och antal **sidor**. Förlaget justerar sidantalet om det ändras.

Ange seriens namn (oftast Karlstad University studies).

Nummer i serien kompletteras av förlaget och kan lämnas tomt.

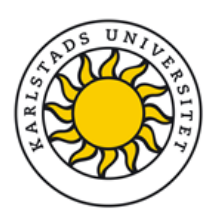

# Utgivare är i regel Karlstads Universitet i Karlstad

**ISBN** läggs till av Karlstad University press och ska lämnas tomt. Inga andra identifikatorer behöver fyllas i.

| URI: urn:nbn:se:uu:diva-126949 |  |
|--------------------------------|--|
| DiVA-ID:                       |  |
| ISBN:                          |  |
|                                |  |
| Ytterligare ISBN »             |  |
| Lokalt ID:                     |  |
|                                |  |
| Arkivnummer:                   |  |
|                                |  |
| DOI:                           |  |
|                                |  |
| URL:                           |  |
|                                |  |
| Benämning på URL:              |  |
|                                |  |
| Ytterligare URL »              |  |

Förlag: \*

Karlstads universitet

Utgivare ? Ort:

Karlstad

Identifikatorer ?

Ange en eller flera ämneskategorier som passar. *Nationell ämnes-kategori* är SCB:s och Vetenskapsrådets ämneskategorier.

Forskningsämne är det ämne du disputerar i.

Fyll i de **nyckelord** du vill knyta till din avhandling och välj språk. Nyckelorden separeras med komma. Vill du ha nyckelord på flera språk, klicka på *Nyckelord på annat språk*. Notera att endast nyckelord på engelska trycks på spikbladet.

| Nationell ämneskategori ?                                        |   |
|------------------------------------------------------------------|---|
| -                                                                | _ |
| Archaeology, North European, Arkeologi, nordeuropeisk (111204)   | x |
|                                                                  |   |
| Forskningsämne ?                                                 |   |
| -                                                                |   |
| Arkeologi, Archaeology                                           | x |
|                                                                  |   |
| Nyckelord ?                                                      |   |
| Archaeology, Viking Age, Vikings, warfare, Norse mythology, Sámi |   |
| Språk:<br>Engelska ▼                                             |   |
| Nyckelord på annat språk »                                       |   |

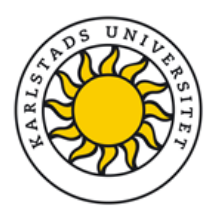

Skriv/klistra in avhandlingens **abstract** och välj **språk**. Vill du ha abstract på ytterligare språk, klicka på Ytterligare abstract. Notera att ett abstract på engelska är obligatoriskt. Abstract får inte överskrida 2000 tecken inklusive mellanslag för att rymmas på spikbladet.

Du kan göra abstract-fönstret större genom att dra i ... högre hörnet på fältets nedre del.

För att få korrekt formatering kopiera och klistra in abstractet från MS Word med hjälp av "Paste from" Word"-ikonen.

Ange **namn, användarnamn, titel** samt **avdelning** för handledare. Om du vet användernamnet är det bra att fylla i det också.

Fyll i **opponentens namn och titel**. Är personen ansluten till ett annat lärosäte, klicka på Annat lärosäte och fyll i uppgifter i fritextfältet. För att ange flera handledare/ opponenter, klicka på Ytterligare handledare respektive Ytterligare opponent.

Välj **datum** och ange **tid** i kalendern till höger om datumfältet. Fyll i **språk, lokal, adress, ort** och välj **titel på examen**. När du har fyllt i alla uppgifter klicka på *Fortsätt*.

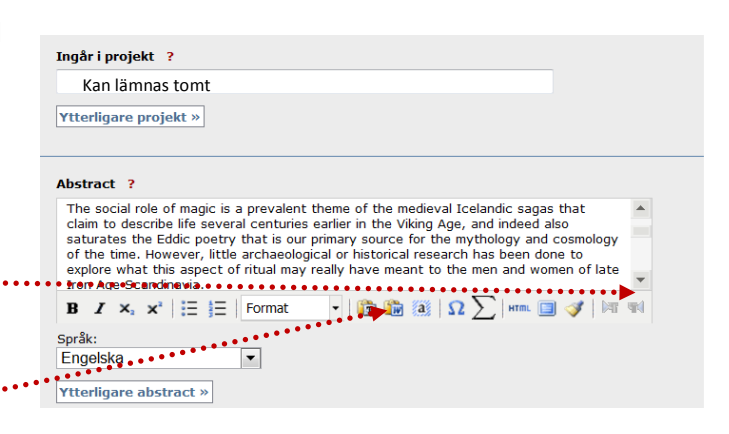

| Efternamn: Användarnamn: Hanna docent Förnamn: Användarnamn: Hanna Institution, avdelning eller program: Välj organisation > Institutionen för arkeologi och antik historia, Department of Archaeology and Ancient History E-post: Vitterligare handledare >> Vitterligare handledare >> Vitterliga | Handledare ?                                                                                                 |                    |                  |          |
|----------------------------------------------------------------------------------------------------|----------------------------------------------------------------------------------------------------|--------------------|------------------|----------|
| Bergström docent Förnamn: Hanna Institution, avdelning eller program: Välj organisation » Institutionen för arkeologi och antik historia, Department of Archaeology and Ancient History E-post: Vtterligare handledare »  Opponent ? Efternamn: Anders Larosate, institution: Lunds universitet, Arkeologiska institutionen E-post: Vtterligare opponent »  Disputation ? Disputation ? Disputation ? Disputation % Arkeass: Karistads Universitet Ort: Karistad Examen: filosofie doktorsexamen                                                                                                    | Efternamn:                                                                                                   |                    | Tite             | el:      |
| Formann: Användarnamn: Hanna Institution, avdelning eller program: Valj organisation > Annat lärosäte >> Institutionen för arkeologi och antik historia, Department of Archaeology and Ancient History E-post:  Ytterligare handledare >> Opponent ? Efternamn: Anders Lärosäte, institution: Lunds universitet, Arkeologiska institutionen E-post:  Ytterligare opponent >> Disputation ? Datum: Tid: Språk: 2009-08-21 I 10:15 Engelska   Tid: Lagerlöfsalen, 1A 305 Aress: Karlstads Universitet Ort: Karlstad E-amen: Efternam: I Idi I I I I I I I I I I I I I I I I I                                                                                                    | Bergström                                                                                                    |                    | do               | cent     |
| Institution, avdelning eller program:<br>Valj organisation * Annat lärosäte *<br>Institutionen för arkeologi och antik historia, Department of Archaeology and<br>Ancient History<br>E-post:<br>Ytterligare handledare *<br>Opponent ?<br>Efternamn:<br>Anders<br>Lärosäte, institution:<br>Lunds universitet, Arkeologiska institutionen<br>E-post:<br>Ytterligare opponent *<br>Disputation ?<br>Disputation ?<br>Datum:<br>Trid:<br>Larosäte institution:<br>Lunds universitet, Arkeologiska institutionen<br>E-post:<br>Ytterligare opponent *<br>Disputation ?<br>Datum:<br>Trid:<br>Larosäte institution:<br>Larosäte institution:<br>Larosäte institution:<br>Larosäte, institution:<br>Larosäte, institution:<br>E-post:<br>Ytterligare opponent *<br>Disputation ?<br>Datum:<br>Trid:<br>Språk:<br>Component *<br>Maristads Universitet<br>Ort:<br>Karistads Universitet<br>Ort:<br>Karistads Universitet<br>Anmärkning ?<br>*                                                                                                    | Förnamn:<br>Hanna                                                                                            | Användarnamn:      |                  |          |
| Ancient History  E-post:  Ytterligare handledare >  Opponent ?  Efternamn: Bergman Borgman Bor | Institution, avdelning eller program:<br>Välj organisation »<br>Institutionen för arkeologi och antik histor | Annat lärosäte     | • »<br>ology and | x        |
| F-post:<br>Ytterligare handledare »<br>Opponent ?<br>Efternamn: Titel:<br>Bergman professor<br>Förnamn:<br>Anders<br>Larosate, institution:<br>Lunds universitet, Arkeologiska institutionen Eget lärosäte »<br>E-post:<br>Tid: språk:<br>Posputation ?<br>Disputation ?<br>Datum: Tid: språk:<br>2009-08-21 10:15 Engelska<br>Ytterligare opponent »<br>Disputation ?<br>Datum: Tid: språk:<br>2009-08-21 10:15 Engelska<br>Lokal:<br>Lakal:<br>Lakas:<br>Karlstad Universitet<br>Ort:<br>Karlstad Universitet<br>Ort:<br>Karlstad Examen:<br>filosofie doktorsexamen<br><b>Xamarkning ?</b>                                                                                                    | Ancient History                                                                                              |                    |                  |          |
| Vtterligare handledare >>   Opponent ?   Efternamn:   Bergman   professor   Förnamn:   Anders   Larosate, institution:   Lunds universitet, Arkeologiska institutionen   E-post:   Posputation ? Datum: Tid: Språk: 2009-08-21 10:15 Engelska Lokal: Lagerlöfsalen, 1A 305 Adress: Karlstads Universitet Ort: Karlstads Universitet Cot: Karlstads Universitet Maintenant Fillenant Intenant Intenant Fillenant Tid: Språk: 2009-08-21 Tid: Språk: Språk: 2009-08-21 Tid: Språk: Språk: 2009-08-21 Tid: Språk: 2009-08-21 Tid: Språk: 209-08-21 Språk: 209-08-21 Språk: 209-08-21 Språk: 209-08-21 Språk: 209-08-21 Språk: 209                                                                                                    | E-post:                                                                                                    |                    |                  |          |
| Opponent ?   Efternamn:   Bergman   Fornamn:   Anders   Larosäte, institution:   Lunds universitet, Arkeologiska institutionen   E-post:    Pisputation ?  Datum: Tid: Språk: 2009-08-21 Imi Tid: Lagerlöfsalen, 1A 305 Adress: Karlstad Cot: Karlstad Examen: filosofie doktorsexamen Imi Examen: filosofie doktorsexamen Imi Examen: Filosofie doktorsexamen Imi Examen: Filosofie dokto                                                                                                    | Ytterligare handledare »                                                                                     |                    |                  |          |
| Efternamn: Titel: professor Förnamn: Anders Larosate, institution: Lunds universitet, Arkeologiska institutionen E-post:  Ytterligare opponent >  Disputation ? Datum: Tid: Språk: 2009-08-21 I Tid: Engelska  Cot: Lagerlöfsalen, 1A 305 Adress: Karlstad Universitet Ort: Karlstad Examen: filosofie doktorsexamen  Ammärkning ?                                                                                                    | Opponent ?                                                                                                   |                    |                  |          |
| beigman professor   Fornamn: Anders   Lärosäte, institution: Eget lärosäte »   Lunds universitet, Arkeologiska institutionen Eget lärosäte »   E-post: *    Disputation ?   Datum: Tid:   Språk:   2009-08-21   I   10:15   Engelska   Lakal:   Lagerlöfsalen, 1A 305   Adress:   Karlstads Universitet   Ort:   Karlstads Universitet   Ort:   Karlstad   Examen:   filosofie doktorsexamen    Anmärkning ?                                                                                                    | Efternamn:                                                                                                   |                    | Tite             | el:      |
| Fornamn:<br>Anders<br>Lärosäte, institution:<br>Lunds universitet, Arkeologiska institutionen Eget lärosäte »<br>E-post:<br>•<br>Tid: Språk:<br>2009-08-21 •<br>Datum: Tid: Språk:<br>2009-08-21 •<br>In: 5 Engelska •<br>Lagerlöfsalen, 1A 305<br>Adress:<br>Karlstads Universitet •<br>Ort:<br>Karlstad Universitet •<br>Ort:<br>Karlstad Examen:<br>filosofie doktorsexamen •<br><b>Anmärkning ?</b>                                                                                                    | Bergman                                                                                                    |                    | pro              | otessor  |
| Anders Larosate, institution: Lunds universitet, Arkeologiska institutionen E-post:   Ytterligare opponent »  Disputation ?  Datum: Tid: Språk: 2009-08-21 I Tid: Engelska Code: Lokal: Lokal: Lokal: Lokal: Lokal: Lokal: Code: Code: Cod | Förnamn:                                                                                                    |                    |                  |          |
| Lårosäte, institution:<br>Lunds universitet, Arkeologiska institutionen Eget lärosäte »<br>E-post:<br>Ytterligare opponent »<br>Disputation ?<br>Datum: Tid: Språk:<br>2009-08-21 I Tid: Engelska *<br>Lokal:<br>Lokal:<br>Lokal:<br>Lagerlöfsalen, 1A 305<br>Adress:<br>Karlstads Universitet<br>Ort:<br>Karlstad<br>Examen:<br>filosofie doktorsexamen *<br>Mamärkning ?<br>Amärkning ?                                                                                                    | Anders                                                                                                    |                    |                  |          |
| Lunds universitet, Arkeologiska institutionen Eget lärosäte »  E-post:  Ytterligare opponent »  Disputation ?  Datum: Tid: Språk: 2009-08-21 I Tid: Engelska  Lokal: Lokal: Lagerlöfsalen, 1A 305 Adress: Karlstads Universitet Ort: Karlstad Examen: filosofie doktorsexamen  Ammärkning ?                                                                                                    | Lärosäte, institution:                                                                                       |                    |                  |          |
| E-post:<br>Ytterligare opponent »<br>Disputation ?<br>Datum: Tid: Språk:<br>2009-08-21 I I 10:15 Engelska<br>Lokal:<br>Lagerlöfsalen, 1A 305<br>Adress:<br>Karlstads Universitet<br>Ort:<br>Karlstad<br>Examen:<br>filosofie doktorsexamen<br>Ammärkning ?                                                                                                    | Lunds universitet. Arkeologiska instituti                                                                    | onen               | Eget läre        | osäte »  |
| E-post:   Ytterligare opponent »   Disputation ?   Datum: Tid:   Spršk:   2009-08-21   Image: Tid:   Lokal:   Lokal:   Lagerlöfsalen, 1A 305   Adress:   Karlstads Universitet   Ort:   Karlstad   Examen:   filosofie doktorsexamen   Anmärkning ?   Image: Tid:                                                                                                    |                                                                                                    |                    |                  |          |
| Ytterligare opponent »     Disputation ?   Datum: Tid:   Språk:   2009-08-21   Image: Constraint of the second second sec                                                                                                    | E-post:                                                                                                    |                    |                  |          |
| Ytterligare opponent »   Disputation ?   Datum: Tid:   Språk:   2009-08-21   Image: Tid:   Image: Tid:   Image: Tid:   Engelska   Lokal:   Lokal:   Lakal:   Lagerlöfsalen, 1A 305   Adress:   Karlstads Universitet   Ort:   Karlstad   Examen:   filosofie doktorsexamen     Anmärkning ?                                                                                                    |                                                                                                    |                    |                  |          |
| Disputation ? Datum: Tid: Språk: 2009-08-21 II:15 Engelska Lokal: Lagerlöfsalen, 1A 305 Adress: Karlstads Universitet Ort: Karlstad Examen: filosofie doktorsexamen  Ammärkning ?                                                                                                    | Ytterligare opponent »                                                                                       |                    |                  |          |
| Datum: Tid: Språk:<br>2009-08-21 III:15 Engelska I<br>Lokal:<br>Lagerlöfsalen, 1A 305<br>Adress:<br>Karlstads Universitet<br>Ort:<br>Karlstad<br>Examen:<br>filosofie doktorsexamen<br>Anmärkning ?                                                                                                    | Disputation ?                                                                                                | _                  |                  |          |
| Lokal:<br>Lagerlöfsalen, 1A 305<br>Adress:<br>Karlstads Universitet<br>Ort:<br>Karlstad<br>Examen:<br>filosofie doktorsexamen<br>Anmärkning ?                                                                                                    | Datum: Tid:<br>2009-08-21 II:15                                                                              | språk:<br>Engelska |                  | <b>•</b> |
| Adress: Karlstads Universitet Ort: Karlstad Examen: filosofie doktorsexamen  Anmärkning ?                                                                                                    | Lokal:                                                                                                    |                    | _                |          |
| Anmärkning ?                                                                                                    | Adress:                                                                                                    |                    |                  |          |
| Ort:<br>Karlstad<br>Examen:<br>filosofie doktorsexamen   Anmärkning ?                                                                                                    | Karlstads Universitet                                                                                        |                    |                  |          |
| Karistad<br>Examen:<br>filosofie doktorsexamen   Anmärkning ?                                                                                                    | Ort:                                                                                                    |                    |                  |          |
| Examen:<br>filosofie doktorsexamen   Anmärkning ?                                                                                                    | Karlstad                                                                                                    |                    |                  |          |
| Anmärkning ?                                                                                                    | Examen:<br>filosofie doktorsexamen                                                                           |                    | •                |          |
|                                                                                                    | Anmärkning ?                                                                                                 |                    |                  |          |
|                                                                                                    |                                                                                                    |                    |                  | ×        |

Registrera/publicera i DiVA Vid frågor kontakta: forlag@kau.se

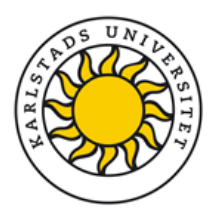

# Ladda inte upp några filer på sida 5!

Gå direkt vidare genom att klicka på *Fortsätt* utan att ladda upp någon fil. Förlaget får den slutgiltiga versionen för e-publicering av tryckeriet och laddar upp den åt dig.

# Sida 6. Granska och skicka in

Kontrollera att all information är rätt. Om du vill ändra något kan du gå tillbaka via länken Ändra uppgifter.

Tänk på att du kan spara en påbörjad registrering som ett utkast och färdigställa den senare. Sparade utkast hittar du under Mina utkast i vänstermarginalen på sidan *Lägg till publikation/Ladda upp filer*. Ett utkast behåller samma

| igg till publikation |                                                    | Inloggad som div             | ahelp (admin) Logga u                                 | t Language           |  |
|----------------------|----------------------------------------------------|------------------------------|-------------------------------------------------------|----------------------|--|
|                      | Välj publikationstyp>                              | Fyll i uppgifter>            | Ladda upp filer>                                      | Granska / Publicera> |  |
| Ándra uppgifter      | 🔶 Tillbaka                                         | Avbryt /                     | Spara utkast                                          | Skicka in 🔶          |  |
|                      | Vald publikationstyp: Doktorsavhandling, monografi |                              |                                                       |                      |  |
|                      | Författare                                         |                              |                                                       |                      |  |
|                      | Efternamn:                                         | Ander                        | sson                                                  |                      |  |
|                      | Förnamn:                                           | Anna                         |                                                       |                      |  |
|                      | Användarnamn:                                      | anan1                        | .23                                                   |                      |  |
|                      | Födelseår:                                         | 1975                         |                                                       |                      |  |
|                      | Institution, avdelning e                           | ller program: Uppsa<br>samha | ila universitet, Humanist<br>ällsvetenskapliga vetens | isk-<br>kapsområdet, |  |

urn:nbn när det publiceras. Du loggas ut automatiskt ur DiVA efter en längre tids inaktivitet.

När alla uppgifter finns med klickar du på *Skicka in*. Därmed kommer förlaget att få tillgång till din information men du kan du inte längre själv se eller ändra dina uppgifter. Kontakta <u>forlag@kau.se</u> om du behöver ändra något i efterhand.